### Postup pro vyplnění formuláře Žádosti z Programu Čistá energie Praha 2021

 Vyberte klasifikaci, do které spadáte. Pokud jste fyzická osoba a nepodnikáte, případně se Vaše podnikání nijak netýká dané nemovitosti, vyberte "Fyzická osoba nepodnikající". Klasifikace žadatele nemá žádný vliv na možnost získání dotace či její výši.

| Klasifikace zadatele ve vztahu k objektu                                                                                                    |          |   |
|----------------------------------------------------------------------------------------------------|----------|---|
| Fyzická osoba nepodnikající<br>Fyzická osoba podnikající<br>Právnická osoba - družstvo<br>Právnická osoba - společenství vlastníků jednotek |          | 1 |
| incho                                                                                                    | utu preu |   |
| přijmeni                                                                                                    | titul za |   |
|                                                                                                    |          |   |

- 2) Vyplňte jméno a příjmení popřípadě název právnické osoby, žadatel musí být vlastníkem či uživatelem dané nemovitosti. V případě právnické osoby uveďte místo občanství umístění jejího sídla.
- Vyplňte adresu Vašeho trvalého bydliště popřípadě sídla právnické osoby. Adresa nemusí být shodná s adresou instalace topného zdroje.
- 4) Vyplňte platné a funkční kontakty, které aktivně využíváte. Komunikace následně probíhá primárně prostřednictvím těchto kontaktů. V případě nevyplnění údajů, jejich nefunkčnosti či nereagování ze strany žadatele následuje komunikace korespondenční.

| Žadatel           |                     |                |                     | 740       |       |          |
|-------------------|---------------------|----------------|---------------------|-----------|-------|----------|
| jmen Jan          |                     |                | titul pře           | d         |       |          |
| přímení Novál     | k                   |                | titul z             | a         |       |          |
| název (družstvo 1 | nebo SVJ)           |                |                     |           |       |          |
| IČO žadatele      |                     | datum narozeni | i 01.01.2021        |           |       |          |
| občanstvi         | ● ČR 0 jiné (u      | veďte):        |                     |           |       |          |
| Adresa trvalého   | hvdliště / sídla sn | alečnosti      |                     |           |       |          |
| ulie Jungman      | inova               |                |                     | č.p. 35   | č.o.  | 29       |
| ovec Praha        |                     |                |                     |           | ▼ PSČ | 11000    |
| městská část      | Praha 1             |                | 丈 katastrálni územi | Nové Měst | D     | <b>_</b> |
| telefon           | 1                   | mobil          | email               |           |       |          |
| dati vá schránka  |                     |                | Bi i di             |           |       |          |

#### 5) Vyberte Váš vztah k objektu:

- Vlastník pokud vlastníte celou nemovitost, které se žádost týká (ať již dům či byt);
- Spoluvlastník je každý kdo vlastní část nemovitosti, týká se i společného jmění manželů (pokud nevlastní většinovou část, dokládá souhlas spoluvlastníků s projektem);
- Uživatel, nájemník je každý kdo nemovitost užívá, ale není uveden jako vlastník v katastru nemovitostí (i družstevník v bytovém družstvu)

| Aastník<br>Spoluvlastník<br>Jživatel nájemník                 |                      | 5 |
|---------------------------------------------------------------|----------------------|---|
| liný (upřesněte)<br>хонтакци адгеза (рокца пеш гогодна з штят | em trvateno byonstej |   |

- 6) Vyplňte Vámi preferovaný způsob výplaty. V případě bankovního účtu musí být žadatel jeho vlastníkem, což dokládá "Dokladem o vlastnictví (dispozičním právu) bankovního účtu".
- 7) Kontaktní adresu vyplňte, pouze pokud se nenacházíte na adrese trvalého bydliště a případná korespondence má být adresována jinam.

| pledasli a číslo účtu [ |                           | kód banky                 |      |       | • |
|-------------------------|---------------------------|---------------------------|------|-------|---|
| Kontaktní adresa (pol   | kud n <i>e</i> ní totožná | i s místem trvalého bydli | ště) |       |   |
| lico                    |                           |                           | č.p. | č.o.  |   |
| obec                    |                           |                           |      | ✓ PSČ |   |
| něstská část            |                           | -                         |      |       |   |
|                         |                           |                           |      |       |   |
| městská část            |                           | <u>•</u>                  |      |       |   |

8) Vyplňte, pokud je topný zdroj na jiné adrese než trvalé bydliště (sídlo společnosti). Program se týká pouze nemovitostí na území hlavního města Prahy.

| 2. Informace o objektu          |                                                                     |          |
|---------------------------------|---------------------------------------------------------------------|----------|
| Odresa přeměny/instalace topnéh | o zdroje totožná s adresu trvalého bydliště/sidla? <mark>O</mark> a | ano 🖲 ne |
| desa přeměny / instalace topné  | hozdroje                                                            |          |
| ulice                           | č.p.                                                                | č.o.     |
| obec                            |                                                                     | ▼ PSČ    |
| městská část                    | 💌 katastrálni územi                                                 | •        |

- 9) Vyberte druh objektu a požadované informace, ty by měly odpovídat informacím uvedeným v katastru nemovitostí.
- **10)** Vyberte Projekt, na který žádáte dotaci a doplňte informace o původním a novém zdroji a datum uvedení do provozu, které je uvedené v záručním listu nového zdroje.

| <b>.</b> |
|----------|
|          |
|          |
|          |
|          |
|          |
|          |
| <b>•</b> |
|          |
|          |
|          |
|          |
|          |
|          |

11) Vyberte obecné přílohy, které budete přikládat k Vaší žádosti (při jejím podání po registraci) a doplňte další požadované doklady dle typu Projektu.

4. Seznam příloh žádosti (přiložené zaškrtněte, další vypište)

□ Petvrzeni o zaplaceni nákladů projektu (faktury vystavené na žadatele a v případě bezhotovostní úhrady doklady o jejich zaplacení)

Doklad o vlastnictvi (dispozičnim právu) bankovniho účtu vedeného na žadatele (pokud je zvolen bezhotovostní způsob výplaty dotace)

Cestné prohlášeni o tom, že projekt neni realizován v bytě, ve kterém jsou zdroje na pevná paliva a že žadatel nepodal a nepodá žádost o dotaci na stejný účel z jiného dotačního titulu

□ Pisemný souhlas vlastnika s projektem, který je předmětem žádosti o dotaci (pouze pokud žadatel není většinovým vlastnikem bytu)

□ Originál plné moci s ověřenými podpisy, připadně ověřená kopie plné moci (pouze v případě zastupování žadatele jinou fyzickou nebo právnickou osobou)

Doklad o právni subjektivitě (pouze pokud je žadatelem právnická osoba)

Dalši přilohy (dle článku J. odst. 2. II. Programu "Technické doklady specifické dle projektů definovaných v článku A. odst. 3 Programu")

+ -

# **12)** Vyplňují pouze statutární zástupci právnických osob.

| titul za                       |                                       |
|--------------------------------|---------------------------------------|
|                                |                                       |
|                                | +                                     |
| dil                            |                                       |
| mý podíl, a výše tohoto podílu |                                       |
|                                | díl<br>mý podíl, a výše tohoto podílu |

# **13)** Vyplňte dle typu žadatele.

| 6. Prohlášení a podpis (vyplňte a, b nebo                                                                                                    | o c podle typu žadatele)                                                                                                    |
|----------------------------------------------------------------------------------------------------|----------------------------------------------------------------------------------------------------|
| jméno                                                                                                    | datum narozeni                                                                                                    |
| přijmeni                                                                                                    |                                                                                                    |
| b) osoba zmocněná k jednání na základě plno                                                                                                    | é moci                                                                                                    |
| jméno / název                                                                                                    |                                                                                                    |
| adresa / sidlo                                                                                                    |                                                                                                    |
| datum narozeni                                                                                                    | IČO                                                                                                    |
| plná moc ze dne                                                                                                    |                                                                                                    |
| c) právnická osoba                                                                                                    |                                                                                                    |
| jméno                                                                                                    | datum narozeni                                                                                                    |
| přijmeni                                                                                                    | + -                                                                                                    |
| výpis z OR ze dne                                                                                                    |                                                                                                    |
| Prohlašuji, že jsem se seznámil s Programem Č<br>uvedené údaje jsou pravdivé. Jsem si vědom, že<br>postih ve smyslu platných právních předpisů.                                                     | čistá energie Praha 2021, porozuměl jsem jeho obsahu a mnou<br>uvedení nepravdivých údajů bude znamenat ztrátu příspěvku a                                                                             |
| Informační povinnost dle Nařízení Evropského<br>fyzických osob v souvislosti se zpracováním osob<br>95/46/ES ("GDPR") účinného od 25. května 201<br>uveřejněné na portálu www.praha.eu, a to na adr | parlamentu a Rady č. 2016/679 ze dne 27. 4. 2016 o ochraně<br>ních údajů a o volném pohybu těchto údajů a o zrušení směrnice<br>8 je ze strany poskytovatele splněna prostřednictvím informace<br>ese: |
| http://www.praha.eu/jnp/cz/o_meste/magistrat/gdpr/in                                                                                                    | dex.html                                                                                                    |
| datum po                                                                                                    | odpis                                                                                                    |

**14)** Zkontrolujte formulář, nevyplněné povinné položky budou zvýrazněné červenou barvou.

| C |                       |    |
|---|-----------------------|----|
|   | Zkontrolovat formulář | 14 |
|   |                       | )  |

**15)** V tuto chvíli máte formulář kompletně vyplněný a doporučujeme si ho uložit.

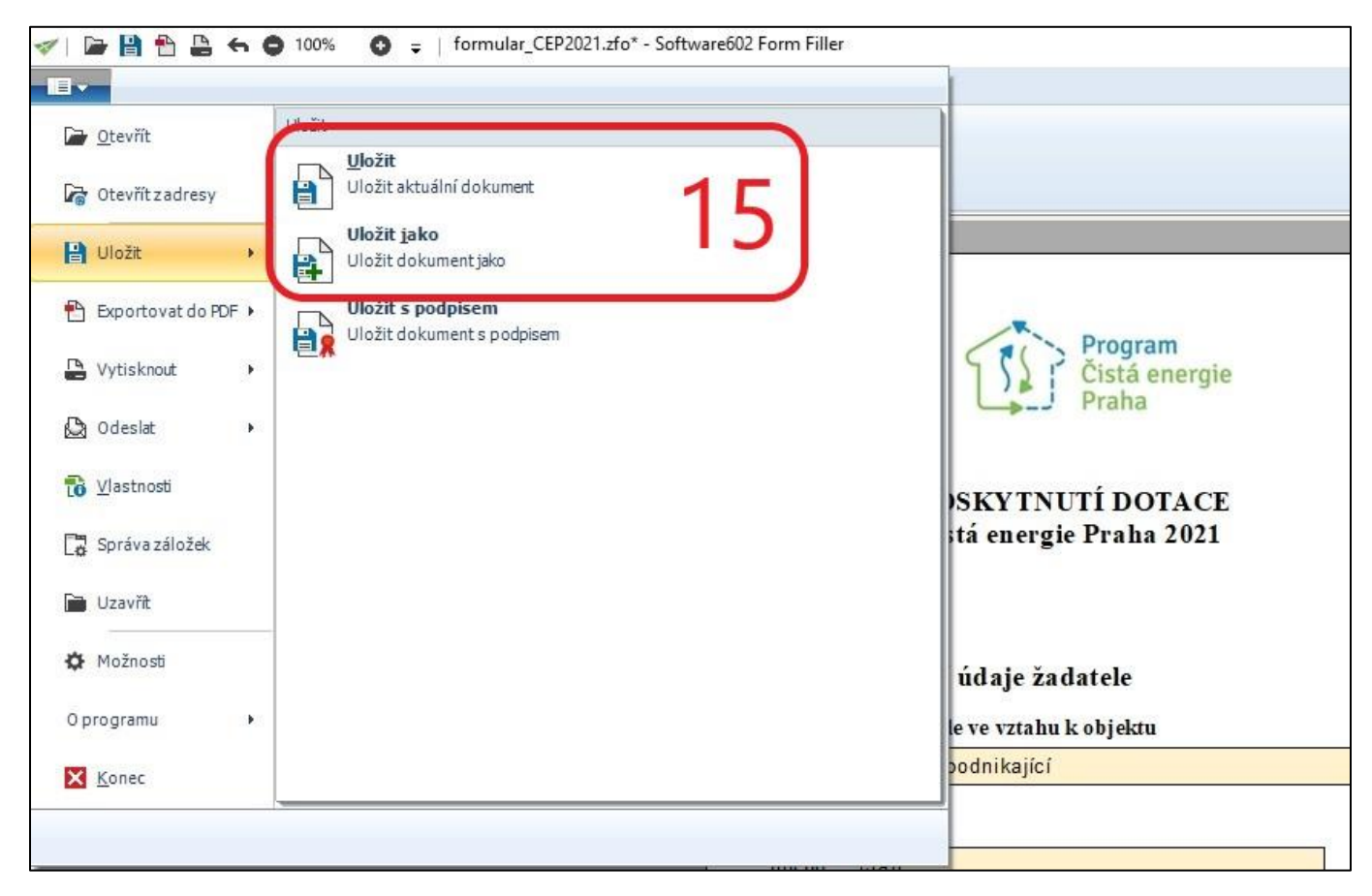

#### Registrace Žádosti do Programu Čistá energie Praha 2021

Po kompletním vyplnění formuláře a jeho kontrole můžete přistoupit k vlastní registraci Vaší Žádosti do Programu Čistá energie Praha 2021. **Registrace bude otevřena od čtvrtka 1.7.2021 9:00**. Dřívější registrace by neměla být technicky možná. Samotná registrace probíhá stiskem tlačítka "Odeslání elektronické žádosti na MHMP" **(1)**.

|                       | Zkontrolovat formulář                 |   |
|-----------------------|---------------------------------------|---|
| Potvrzení o elektroni | ckém podání žádosti                   |   |
|                       | <u></u>                               |   |
|                       | Odeslání elektronické žádosti na MHMP | 1 |
|                       |                                       |   |

Po úspěšné registraci se ve Vašem formuláři objeví potvrzení o elektronickém podání žádosti (2) a zároveň se zpřístupní tlačítko pro tisk formuláře (3). Opět doporučujeme formulář uložit.

| otvrzení o elektro                       | nickém podání žádosti                                                                                                    |
|------------------------------------------|----------------------------------------------------------------------------------------------------|
| 7ámi podaná žádost<br>760d825. Datum a č | o grant byla přijata ke zpracování Magistrátem hl. m. Prahy, v systému je evidovaná pod koz<br>as přijetí žádosti: 28.05.2021 16:31:02. |
| -                                        |                                                                                                    |
|                                          | Odeslání elektronické žádosti na MHMP                                                                                                   |
|                                          |                                                                                                    |
|                                          |                                                                                                    |

V tuto chvíli je Vaše Žádost o dotaci úspěšně registrována do Programu Čistá energie Praha 2021 a Vy máte <u>10 pracovních dnů na podání podepsaného formuláře Žádosti</u> s vygenerovaným potvrzením o elektronické registraci včetně všech požadovaných příloh na MHMP.

Pokud v tuto chvíli zjistíte, že jste udělali ve formuláři nějakou chybu (*překlep*) opravu proveďte na vytisklém formuláři a nesnažte se prosím zaregistrovat znovu.